## desky

# Manuel d'utilisation

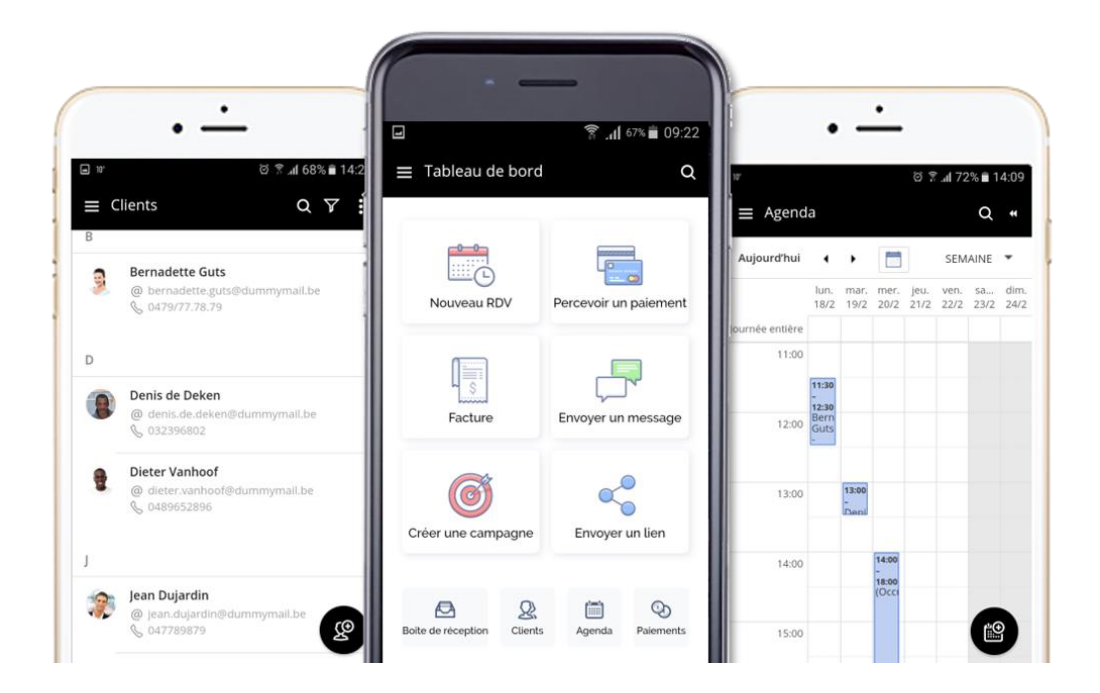

#### Table de matière

#### MESSAGERIE

- Afficher & répondre aux demandes des clients
- Configurer un rappel de suivi
- Afficher & modifier la carte du client

#### CLIENTS

- Ajouter un nouveau client
- Importer les clients
- Rechercher des clients
- Envoyer un message
- Interagir avec plusieurs clients

#### AGENDA

- Fixer un nouveau rendez-vous avec un client
- Afficher & gérer les rendez-vous

#### PAIEMENTS

- Créer une nouvelle estimation / facture
- Gérer les paiements
- Enregistrer les paiements

#### DOCUMENTS

- Partager un document
- Demander un document

#### CAMPAGNES

- Créer une nouvelle campagne
- Envoyer une campagne
- Afficher les statistiques

### MESSAGERIE

La messagerie est très simple et intuitive, semblable à ce que vous savez déjà de votre messagerie existante. C'est ici que vous trouverez tous les échanges avec vos clients.

Chaque fois que les clients vous contactent, planifient ou paient, leur demande sera répertoriée dans la messagerie.

| de<br>M | Tableau de bord     | 1 vîte de réception<br>C Séléctionner | 2   |                                    | .Chercher Q                                                                                                    | Coiffure T | 'hibaut 🛩 |
|---------|---------------------|---------------------------------------|-----|------------------------------------|----------------------------------------------------------------------------------------------------|------------|-----------|
|         | Agenda<br>Clients   | Boîte de réception<br>① Non lu (1)    | . 🗷 | Koen Verschueren (3)<br>(2) joëlle | Message de suivi envoyé suite à : Coupe Homme + shampooing<br>Merci d'avoir choisi nos services ! Fixez d'ores et déjà votre prochain RDV en cliquant su | 2          | 12 nov    |
| 9       | Palements           | 🖾 Sulvi 🕞 Envoyé                      | • • | Dieter Vetkuif (4)<br>Ø Vincent    | Paiement réglé : Paiement pour Brushing                                                                                                    | Ø          | 12 nov    |
| 1       | Campagnes           | Archive                               | •   | Denis de Deken (2)<br>Ø Vincent    | Demande de renseignement<br>Faites-vous également les enfants?                                                                                           |            | 11 nov    |
| U O     | Présence en ligne 🖸 | ∼ <sup>#</sup> Sources ~              | - 🐲 | Jean Dujardin (2)<br>Ø Vincent     | Demande d'information<br>Non, malheureusement pas                                                                                                    | 5          | 09 nov    |
| Ø       | Paramètres          |                                       |     | Peter Maes<br>Ø Vincent            | Demande d'information<br>Vous vendez également des produits?                                                                                             |            | 08 nov    |
|         |                     |                                       | •   | Koen Verschueren<br>(2) Joëlle     | Rdv pris : Coupe Homme + shampooing                                                                                                    | 5          | 08 nov    |
|         |                     |                                       | • 🕲 | Joske Vermeulen (7)<br>Ø Vincent   | Rdv annulé : Coupe Homme + shampooing                                                                                                    | 1          | 08 nov    |

**Nouveau** (+) - dans la messagerie, vous pouvez également ajouter de nouveaux clients, envoyer des messages, planifier des rendez-vous, créer une facture, enregistrer un paiement et partager ou inviter à partager un document.

2 Sélectionner – vous pouvez (dé)sélectionner les messages en cochant la case au côté du message souhaité ou en (dé)sélectionnant tous les messages. La sélection d'un ou plusieurs messages vous donnera la possibilité d'y ajouter un rappel de suivi, de déléguer le traitement du message à un de vos collaborateurs, d'archiver le message, de supprimer le message

Alle inkomende berichten

- Berichten die nog niet door u of uw aangewezen collega zijn gelezen
- Berichten waarvoor een vervolg moet gebeuren
- Antwoordberichten die u hebt verzonden
- Berichten die zijn gearchiveerd
- Berichten die je hebt verwijderd

Berichten op basis van de bron waaruit ze afkomstig zijn (uw website, de klantenportal, ...)

#### Afficher & répondre aux demandes des clients

Pour afficher le contenu de toute demande/communication dans votre messagerie, cliquez simplement sur le message souhaité. Sur la page de conversation, vous pouvez alors voir la correspondance sous forme de discussion.

| deskø                  | < Retour C                                                                                                    | hercher Q 🛞 Colffure Thibaut 🗸                            |
|------------------------|----------------------------------------------------------------------------------------------------|-----------------------------------------------------------|
| Tableau de bord        | Conversation<br>Conversation<br>run rappel de suivi<br>Déléguer<br>Archiver<br>Supprimer<br>Options supplémentaires |                                                           |
| Agenda                 | Demande d'information                                                                                               | +                                                         |
| Palements              | Est-ce que vous êtes ouvert le dimanche?<br>First Name: Jean                                                        | Jean Dujardin                                             |
| Campagnes              | Last Name: Duprdin<br>Email: Jead dupartinghdummymail.be<br>Phone Number: 047799879                                 | ∦ Rue Neuve, 1000 Bruxelles<br>jean.dujardin@dummymail.be |
| 9 Présence en ligne 17 | 00 nor, 15:15<br>Non, malheureusement pas                                                                           |                                                           |
| *                      | 2 Sent (0) noce, 15:17                                                                                              | Général<br>Tag                                            |
|                        |                                                                                                    | calvitie X                                                |
|                        |                                                                                                    | Ajouter des tags                                          |
| Guide de démarrage 75% | + sissez votre message                                                                                              |                                                           |

**Répondre** - Pour répondre au client, cliquez sur la case « **Saisissez votre message** » au bas de la page.

<sup>2</sup> Envoyer / Recevoir - Lorsque vous envoyez un message à un client, vous pouvez vérifier si votre e-mail a été livré et à quel moment il a été lu.

<sup>3</sup> **Source** - Vérifiez l'URL ou la page à partir de laquelle la demande a été soumise.

4 **Rappel** - Fixez-vous un rappel pour suivre une interaction spécifique avec un client. Vous pouvez définir une date précise pour le suivi et inclure une note pour un récapitulatif rapide. Le moment venu, le système vous avertira par e-mail et déplacera la conversation en haut de la liste dans votre messagerie.

| deskø                                                                                                    | < Retour                                                                                                    | Chercher Q 🛞 Coiffure Thibaut ~                                                                                                    |
|----------------------------------------------------------------------------------------------------|----------------------------------------------------------------------------------------------------|----------------------------------------------------------------------------------------------------|
| Tableau de bord                                                                                                    | Conversation<br>Conversation<br>C Apouter un rappel de suivi Déléguer Archiver Supprimer Options supplémentaires                                                                                                    |                                                                                                    |
| Image: Second second second | Demande d'Information         Estag que vouse?         Prist Name: Diguid         Dansit name: gaudiantian         Drome Number: 2017    A function of the specifique In distager pour un subil - Sams besoin de rappel Apour une mote Satistissez votre note kd          Auxuelle | evel<br>Jean Dujardin<br>Catr789879<br>Rue Neuve, 1000 Bruxelles<br>jean.dujardin@dummymail.be<br>Ceneral<br>Ceneral<br>Tag<br>catvite X<br>Ajouter des tags |
| Guide de démarrage 75%                                                                                                    | + Salaissez votre message                                                                                                    | Envoyer Ajouter une note                                                                                                    |

#### Afficher l'info de contact

Dans la page de conversation, dans le panneau de droite, vous trouverez la carte client. La carte client fournit un aperçu rapide de chaque information client et de leur activité sur votre LiveSite.

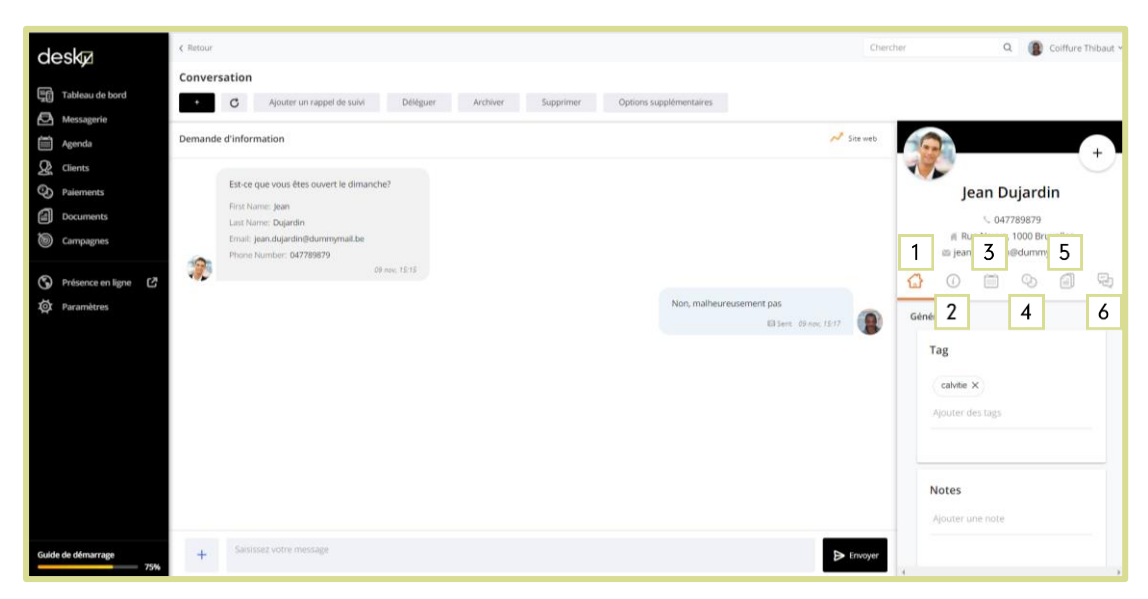

1 Accueil (icône Maison) - Ajoutez et affichez des **mots clés** (Tags) qui vous aideront à rechercher et à filtrer les clients en fonction de mots-clés spécifiques. Ajoutez des **notes** qui vous aideront à récapituler rapidement le statut et la dernière conversation avec le client.

Info (icône « i ») - Les infos client contiennent toutes les informations que vous collectez lorsque les clients vous contactent ou que vous souhaitez ajouter. Cette fiche inclut généralement des informations de contact de base et vous pouvez ajouter toute autre information nécessaire pour fournir le meilleur service à vos clients.

**Réservation** (icône Calendrier) - Répertorie tous les rendez-vous avec le client. Cliquez sur un élément pour l'afficher le détail de ce rendez-vous.

**Paiements** (icône Pièces) - Répertorie tous les paiements ouverts et en cours pour le client. Cliquez sur un paiement pour afficher le détail de ce paiement.

**5 Documents** (icône Fichiers) - Répertorie tous les documents que vous avez partagés avec ou reçus par le client. Cliquez sur un élément pour l'afficher.

**6Conversations** (icône Chat) - Répertorie toutes les interactions avec les clients. Cliquez sur un élément pour en afficher le détail.

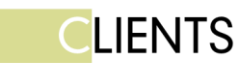

La page Clients répertorie tous les clients qui vous ont contacté via votre site web ou via le portail client. Vous pouvez ajouter plus de clients manuellement ou en importer depuis une source externe. Ici, vous pouvez également afficher et gérer les clients, leurs informations ou commencer de nouvelles interactions avec un ou plusieurs clients à la fois.

| deskø                                                                                                    | Chercher                                                                                                    | Q 👔 Colffure Thibaut ~                                                                                                   |
|----------------------------------------------------------------------------------------------------|----------------------------------------------------------------------------------------------------|----------------------------------------------------------------------------------------------------|
| Tableau de bord                                                                                                    | Clients Notreeur diere Inviter par mail Selectionner Importer                                                                                                    | G                                                                                                    |
| Agenda                                                                                                    | Trier par: Prénom * 7 clients (tous)                                                                                                    | FILTRER LES CLIENTS                                                                                                    |
| Image: Second second second | 8      Bernard Guts     @ bernard gutstildummymal.be                                                                                                    | Recherche par nom, mail ou télép <b>Q</b> r                                                                              |
| <ul> <li>Présence en ligne الثاني</li> <li>الثاني</li> <li>Paramètres</li> </ul>                                                                                                    | D D Denis de Deken OB nov OB nov OB n | Prénom Nom Adresse Numéro de dient                                                                                       |
|                                                                                                    | Deter Vetkulf<br>@ deter vetkulf@demmymail.be<br>\$ 0489652896                                                                                                    | Nr De Portable  Date D'anniversaire  southaite être tenu au courant des  stivités (promotionnelles) de Colifure Triblaut |
|                                                                                                    | Jean Dujardin     Opinov     Calvie     Opinov     Calvie     Opinov     Calvie     Opinov                                                                                                    | Se désinscrire Email bloqué Date de création                                                                             |
| Guide de démarrage                                                                                                    | Image: Image:                         |                                                                                                    |

#### Ajouter un client

Cliquez sur le menu **Clients** ou **Messagerie** dans le panneau de navigation à gauche.

Cliquez ensuite sur Nouveau (+) > Client.

Introduisez les informations du client et cliquez sur **Sauvegarder** 2 Vous serez dirigé vers la page de la carte client du client spécifique sur lequel vous pourrez effectuer d'autres actions.

| deskø                                                                                     | 1<br>Clients<br>Nouveau client                  | inviter par mail                                           | Nouveau client                                                                                       | Chercher         | Q 👔 Coiffure Thibaut V                                                                                                  |
|-------------------------------------------------------------------------------------------|-------------------------------------------------|------------------------------------------------------------|----------------------------------------------------------------------------------------------------|------------------|----------------------------------------------------------------------------------------------------|
| Agenda                                                                                    | Trier par: Prénom 👻                             | •                                                          | Prénom * Nom                                                                                         | 7 clients (tous) | FILTRER LES CLIENTS                                                                                                    |
| O     Paiements       Image: Documents     Documents       Image: Documents     Documents | B<br>Bern<br>By<br>Bern<br>By<br>Di<br>Solution | nard Guts<br>sernard.guts@dummym<br>1479/77.78.79          | Nr de portable                                                                                       | 08 nov           | Recherche par nom, mail ou télép <b>Q</b><br>Tag<br>Email                                                               |
| S Présence en ligne L <sup>2</sup><br>IS Paramètres                                       | D Deni<br>@ di<br>& ci                          | <b>is de Deken</b><br>Jenis.de.deken⊜dumm<br>132396802     | Date d'anniversa                                                                                     | 08 nov           | Prénom Nom Adresse Numéro de client                                                                                     |
|                                                                                           | □ OV Diete<br>@ di<br>& o                       | t <b>er Vetkuif</b><br>Heter, vetkuif@dummyn<br>1489652896 | Ajouter des tags                                                                                     | 08 nov           | Nr De Portable Date D'anniversaire Je souhaite être tenu au courant des activités (promotionnelles) de Colffure Thibaut |
|                                                                                           | □ 🎲 Jean<br>⊜ je<br>S o                         | n <b>Dujardin</b><br>ean.dujardin@dummym<br>₩7789879       | Notes personnelles Plus d'options                                                                    | calvitie 09 nov  | Se désinscrire  Email bloqué  Date de création                                                                          |
| Guide de démarrage 75%                                                                    | D B Joska<br>G vi<br>S o                        | te Vermeulen<br>lincent.thibaut@fcrmed<br>1478.96.74.58    | Envoyer au client un lien vers mon portail en ligne Modifier le mail du client     ANNULER SAUVEGARD | Barbe 07 nov     |                                                                                                    |

#### Importer les clients

1 Cliquez sur le menu **Clients** dans le panneau de navigation de gauche. Cliquez ensuite sur le bouton **Importer**.

Vous pouvez choisir d'importer des clients directement à partir de votre compte Google Contacts ou d'un fichier CSV / Excel. Une fois votre sélection effectuée, suivez les instructions sur la page.

| deskø                                 |                                                                                                    | Chercher         | Q 👔 Colffure Thibaut Y                                                                                                  |
|---------------------------------------|----------------------------------------------------------------------------------------------------|------------------|----------------------------------------------------------------------------------------------------|
| Tableau de bord                       | Clients Novesu client Inviter par mail Stitectionner Importer                                                                                                    |                  | G                                                                                                    |
| Agenda                                | Trier par: Prénom 👻                                                                                                    | 7 clients (tous) | FILTRER LES CLIENTS                                                                                                    |
| Palements     Documents     Campagnes | B B Bernard Guts C C C C C C C C C C C C C C C C C C C                                                                                                    | OS nov           | Recherche par nom, mail ou télép <b>Q</b><br>Tag<br>Email<br>Prénom                                                     |
| Ø Paramètres                          | Denis de Deken     error de desendistummymail.be     des 032396302                                                                                                    | 08 nov           | Nom Adresse Numéro de client                                                                                            |
|                                       | Dieter Vetkuif<br>@ derez vetkuif@dumerymail.be<br>% Ox89652896                                                                                                    | 08 nov           | Nr De Portable Date D'anniversaire Je souhaite être tenu au courant des activités (promotionnelles) de Coiffure Thibaut |
|                                       | Kean Dujardin     Evan dujardin Bdurrnymal be     \$\scale{1}\$ 04726679                                                                                                    | calvitie 09 nov  | Se désinscrire  Ernail bloqué  Date de création                                                                         |
| Guide de démarrage 75%                | Image: Solution of the solution of the solution of the | Barbe 07 nov     |                                                                                                    |

#### Rechercher des clients :

Pour trouver un client spécifique sur votre liste, il vous suffit de taper son nom ou son e-mail dans le champ de recherche à droite 1. Vous pouvez également filtrer les clients selon des paramètres spécifiques tels que les motsclés (tags) ou d'autres informations de la carte client 2.

| deskø                                                  |                                                                                                  | Chercher Q                                                               | Colffure Thibaut ~                                                               |
|--------------------------------------------------------|--------------------------------------------------------------------------------------------------|--------------------------------------------------------------------------|----------------------------------------------------------------------------------|
| Tableau de bord                                        | Clients Nouveau Clert Inviter par mail Stitectionner Importer                                    |                                                                          | G                                                                                |
| Agenda                                                 | Trier par: Pvénom +                                                                              | 7 clients (tous)                                                         | ES CLIENTS                                                                       |
| Paiements       Documents       Source       Campagnes | B Bernard Guts @ bernard gutsildourreymail.be \$ 0479/77.28.79                                   | 08 nov Recherche p                                                       | par nom, mail ou télép <b>Q</b> e 1                                              |
| ি Présence en ligne টে<br>ফ্রেঁ Paramètres             | D O Denis de Deken O denis de delentitiummymall be O delentitiummymall be O delentitiummymall be | 08 nov 08 nov                                                            | le client 2                                                                      |
|                                                        | Dieter Vetkulf<br>@ clerer vetkulfjödunnnymall.be<br>% ods9652896                                | 08 nov Nr De Port<br>Date D'ann<br>je souhaite<br>activite (p<br>Thibaut | table<br>niversaire<br>e être tenu au courant des<br>romotionnelles) de Coiffure |
|                                                        | □ Sen.dsjardn9durmymal.be                                                                        | calvitie 09 nov Email blog                                               | rire<br>qué<br>réation                                                           |
| Guide de démarrage 75%                                 | Joske Vermeulen       ● vircent. Inhan.tiformedia.be       ● OK75:06.74.58                       | Barbe 07 nov                                                             |                                                                                  |

Cliquez sur le nom du client pour accéder à la carte de ce client, afficher ses informations et lancer une nouvelle interaction, comme envoyer un message, planifier un rendez-vous, partager un document, émettre une facture ou enregistrer un paiement.

#### Interagir avec un ou plusieurs clients :

Sur la page des clients, sélectionnez le(s) client(s) auxqueu(s) vous désirez envoyer un message et cliquez sur **Nouveau > Message**.

Complétez l'objet et le message dans les champs désignés, puis cliquez sur **Envoyer**.

Vous serez dirigé vers la page de conversation où vous pourrez voir le statut d'envoi / réception.

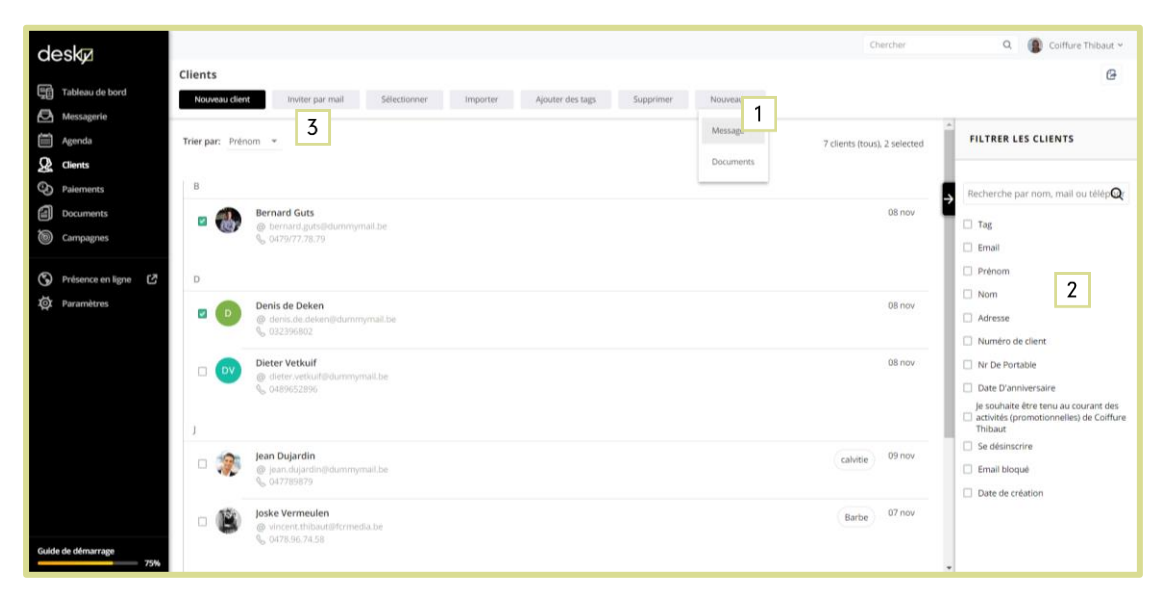

Vous pouvez filtrer les clients selon des paramètres spécifiques tels que les mots-clés (tags) ou d'autres informations de carte client <sup>2</sup> et utiliser le bouton **Sélectionner > Tout**.

Une fois que vous avez sélectionné les clients que vous souhaitez contacter, vous pouvez non seulement cliquez sur **Nouveau** pour envoyer un message à tous ou partager un document, mais vous pouvez également cliquer sur Inviter par mail 3 et envoyer aux clients une invitation à visiter votre portail client, vous contacter ou fixer un rendez-vous.

| deska                                                     |                                                                                                    | Chercher         | Q 👔 Coiffure Thibaut 🛩                                                                                       |
|-----------------------------------------------------------|----------------------------------------------------------------------------------------------------|------------------|----------------------------------------------------------------------------------------------------|
| Tableau de bord                                           | Clients Nouveau client Induce par mail                                                                                                    |                  | G                                                                                                    |
| Agenda                                                    | Trierpar: Prénom * Bernard Guts<br>Bernard Guts<br>Bernard Guts                                                                                                    | 7 clients (tous) | - FILTRER LES CLIENTS                                                                                        |
| Palements     Documents     Campagnes                     | B Inviter vos clients à:<br>Bernard Guts<br>Corport 77 78 79<br>Corport 77 78 79                                                                                                    | 08 nov           | Recherche par nom, mail ou télépiQ<br>Tag<br>Email                                                           |
| <ul> <li>Présence en ligne</li> <li>Paramètres</li> </ul> | D D PRENDRE RDV Denis de Deken O Vous Régler O Vous Régler                                                                                                    | 08 nov           | Prénom Nom Adresse                                                                                           |
|                                                           |                                                                                                    | 08 nov           | Numéro de client. Nr De Portable Date D'anniversaire                                                         |
|                                                           | j Cholsir Faction:                                                                                                    |                  | je souhaite étre tenu au courant des<br>activités (promotionnelles) de Colffure<br>Thibaut<br>Se désinscrire |
|                                                           | Perindupromotion     ANNULD                                                                                                    | Canvide 07 nov   | Email bloqué     Date de création                                                                            |
| Guide de démarrage 75%                                    | C Contraction of the second second se | Barbe            |                                                                                                    |

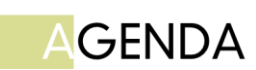

L'agenda vous permet de gérer facilement et efficacement vos réunions/ rendez-vous avec vos clients. Il est très important de planifier tous les rendezvous à partir de cet agenda afin que vos clients reçoivent une confirmation et un rappel de leur prochain rendez-vous (idéal pour réduire le risque de rendez-vous annulés ou oubliés) et pour que vous gardiez une trace de tous vos rendez-vous.

| deska               |                                                                   | Chercher      | Q 👔 Coiffure Thibaut Y                                                 |
|---------------------|-------------------------------------------------------------------|---------------|------------------------------------------------------------------------|
| Tableau de bord     | Agenda Moder Conferention de Exercela                             |               | <b>6</b>                                                               |
| Messagerie          |                                                                   | MOIS PLANNING | PRESTATIONS FOUNDE                                                     |
| Agenda              | ion. 12/11 mar. 13/11 mer. 14/11 jeu. 15/11 ven. 16/11 sam. 17/11 | dim. 18/11    |                                                                        |
| Paiements           | pumbe entitre                                                     |               | Mes prestations 🔞 🖉                                                    |
| Documents           |                                                                   | Ĩ             | Coupe Homme I                                                          |
| Campagnes           | 10.00                                                             |               | Coupe Homme + shampooing                                               |
| S Présence en ligne | 11:00                                                             |               | Brushing                                                               |
| Øt Paramètres       | 1200                                                              |               | Entretien barbe                                                        |
|                     |                                                                   |               | Coupe Homme                                                            |
|                     | 1300 1300 1300 1300 1500 1500 1500 1500                           |               | Coupe Homme + shampooing 1                                             |
|                     | 1400<br>1829-1829                                                 |               | Brushing i 💌                                                           |
|                     | Contractioners                                                    |               | <b>S</b>                                                               |
|                     | 1600                                                              |               | Prise de RDV en ligne<br>Permettre aux clients de fixer en ligne leurs |
|                     |                                                                   |               | Statut: 🗸 ACTIVÉ                                                       |
| Guide de démarrage  | 1/20                                                              |               | MODIFIER LA DISPONIBILITÉ                                              |
| 75%                 |                                                                   |               |                                                                        |
|                     |                                                                   | 1             |                                                                        |

#### Fixer un nouveau rendez-vous avec un client

Cliquez sur **Agenda** dans le panneau de navigation à gauche.

Recherchez la date souhaitée et cliquez sur la plage horaire souhaitée. Sélectionnez **RDV (Rendez-vous)**.

Recherchez manuelleme 1 pour trouver le client sur votre liste ou cliquez sur le '+' pour créer un nouveau client 2.

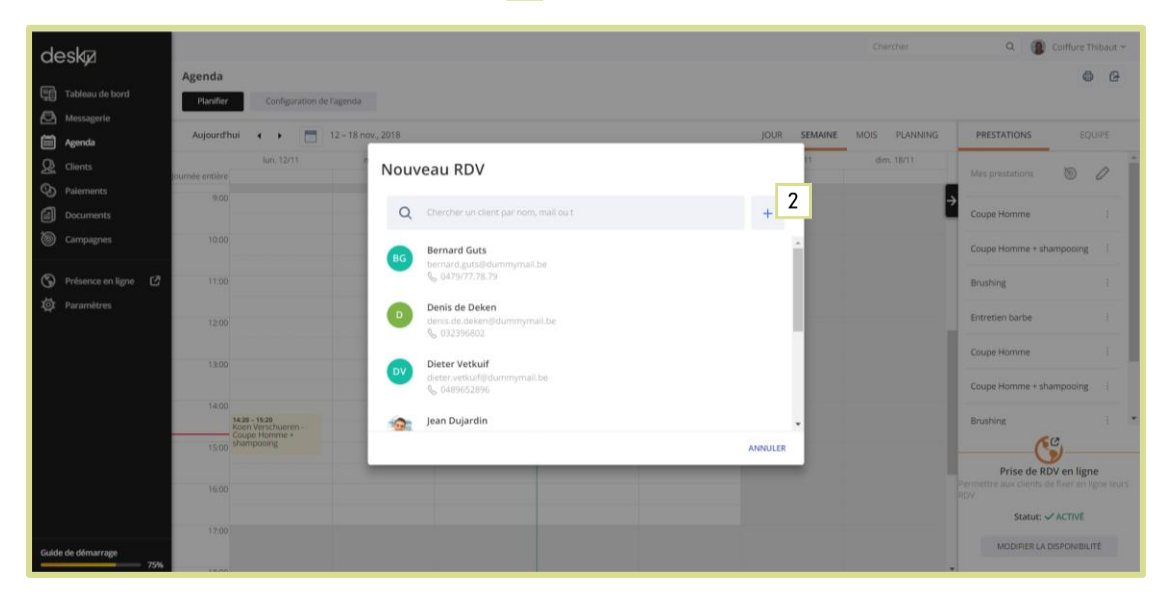

Sur la page Nouveau rendez-vous, sélectionnez un service dans votre liste ou créez un nouveau service. Complétez les autres informations et cliquez sur **Envoyer**.

1

#### Afficher & gérer les rendez-vous :

Dans la page Agenda, cliquez sur un rendez-vous pour afficher son contenu. Dans la page Rendez-vous, vous pouvez annuler, modifier les parametres de ce Rendez-vous reporter ou si la réunion a déjà eu lieu, marquer comme terminée.

<sup>2</sup> Vous pouvez envoyer une facture au client ou enregistrer un paiement.

<sup>3</sup>Cliquez sur Afficher la correspondance pour envoyer un message au client lié à la réunion.

| deskø                                                                                           | ¢ Retour                                                                                                    |                                                                                       | Chercher Q 🔞 Colffure Thibaut ~                                                                            |
|-------------------------------------------------------------------------------------------------|----------------------------------------------------------------------------------------------------|---------------------------------------------------------------------------------------|----------------------------------------------------------------------------------------------------|
| Affichage de Vincent X  Tableau de bord  Tableau de bord  Anno Anno Anno Anno Anno Anno Anno An | RDV<br>Afficher sur ragends<br>Afficher la correspo<br>(A domicile)<br>Ven 16 novembre, 13:00 - 14:00<br>RDV CONVINM<br>Q. Avec. Korn Verschuren<br>Q. Moneturen<br>Q. DNATILINIE, 75 C |                                                                                       | +<br>Koen Verschueren<br>S. 017/45.45.45<br>If Zwijnenstal 12 2500 Lier<br>is koesverchuereniid ummymailue |
| S Présence en ligne                                                                             | REPORTER MODIFIER ANNULER                                                                                                    |                                                                                       | Général                                                                                                    |
| ege Parametros                                                                                  | Infos supplémentaires<br>Responsable<br>Joële Déléguer<br>Votre fuseau horaire<br>ven 16 november, 1300 – 1400 (GMT+01:00) Brussels<br>Fuseau horaire du client<br>(GMT+01:00) Brussels | EN ATTENTE<br>75 €<br>Date d'échéance<br>16 nov<br>FACTURER ENREGISTRER UN PAIEMENT 2 | Tag<br>(Barbe X) (force X)<br>Ajouter des tags                                                             |
| Guide de démarrage 80%                                                                          | Messages envoyés aux clients et suivis<br>Confirmation de prise de RDV<br>Par mail<br>Premier rappel                                                                                    | Note interne<br>Ajouter une Note                                                      | Notes<br>Apouter une note                                                                                  |

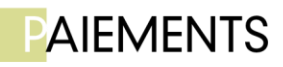

La page Paiements répertorie tous les devis, factures et paiements, de vos clients selon différents statuts : « ouvert », « en attente » ou « clôturé ». Vous pouvez y afficher et gérer les paiements, notamment envoyer une nouveau devis ou une facture, une demande de paiement, ainsi que facturer ou enregistrer un paiement effectué hors ligne.

| Articlage of Vincent X <ul> <li>Centron To provo</li> <li>Centron To provo</li> <li>Centro To provo</li> <li>Centro To proprot</li> <li>Centro To proprot&lt;</li></ul>                                                                                                    | baut ~ |
|----------------------------------------------------------------------------------------------------|--------|
| Messagerie       Facturer       REGLÉ       SE       MANULÉ ET REMBOUISE       Facturer       Facturer         Messagerie       Facturer       REGLÉ       SE       MANULÉ ET REMBOUISE       Facturer       Facturer         Messagerie       Devis       Devis       Devis       Devis       Facturer       Parments       Devis       Parments       Parments                                                                                                    | ~      |
| Palements            Devis            Devis               Devis           Devis           Devis          Devis                                                                                                    |        |
| Palements perus     Koen Verschurren     Koen Verschurren     Stefalé     75 C       I Documents     Image: Stefale     Image: Stefale     Image: Stefale     Image: Stefale       Image: Stefale     Image: Stefale     Image: Stefale     Image: Stefale     Image: Stefale       Image: Stefane     Image: Stefale     Image: Stefale     Image: Stefale     Image: Stefale       Image: Stefane     Image: Stefale     Image: Stefale     Image: Stefale     Image: Stefale       Image: Stefane     Image: Stefale     Image: Stefale     Image: Stefale     Image: Stefale       Image: Stefane     Image: Stefale     Image: Stefale     Image: Stefale     Image: Stefale       Image: Stefane     Image: Stefale     Image: Stefale     Image: Stefale     Image: Stefale       Image: Stefane     Image: Stefale     Image: Stefale     Image: Stefale     Image: Stefale       Image: Stefane     Image: Stefale     Image: Stefale     Image: Stefale     Image: Stefale       Image: Stefane     Image: Stefale     Image: Stefale     Image: Stefale     Image: Stefale       Image: Stefane     Image: Stefale     Image: Stefale     Image: Stefale     Image: Stefale       Image: Stefale     Image: Stefale     Image: Stefale     Image: Stefale     Image: Stefale       Image: Stefale     I                                                                                                    | Q      |
| Object Vetkulf <u>so</u> RÉGLÉ<br><u>object Vetkulf<br/><u>object Vetkulf<br/><u>object Vetkulf<br/><u>object Vetkulf<br/><u>object Vetkulf<br/><u>object Vetkulf<br/><u>object Vetkulf<br/><u>object Vetkulf<br/><u>object Vetkulf<br/><u>object Vetkulf       </u><br/><u>object Vetkulf       </u> </u></u></u></u></u></u></u></u></u> | •      |
|                                                                                                    |        |

#### Créer un nouveau devis

Sur la page Paiements, cliquez sur **Nouveau (+) > Devis**.

Recherchez et sélectionnez un client dans votre liste ou cíez un nouveau client. Complétez les détails du devis et ajoutez autant de produits/services que vous le souhaitez, ajoutez des taxes ou des remises . Vous pouvez garder un brouillon du devis ou décider de l'envoyer au client. Une fois que vous aurez envoyé le devis au client, celui-ci aura la possibilité de le consulter et l'approuver.

| deskø                     |                             | Devis                          |                                     | Chercher                 | Q 👔 Colffure Thibaut 🗠  |
|---------------------------|-----------------------------|--------------------------------|-------------------------------------|--------------------------|-------------------------|
| Affirhans de Vincent M    | Paiements perçus            | Détaile                        | Devis                               |                          | G Ø                     |
| Eff Tableau de bord       | Gestion des code            | s promo                        |                                     |                          |                         |
| Messagerie                |                             | denis.de.deken@dummy           | ymail.be                            | e de paiement            |                         |
| Agenda                    | TYNES I DE DAIGANNYS        | Adresse de facturation et info | is générales 🖉 Modifier             |                          | FILTDER LES PAIEMENTS   |
| Q Clients                 | 135 €                       | Colffure Thibaut               |                                     |                          | THE THEN LES THEMENTS   |
| Q Palements               |                             | Mechelsesteenweg 316 - 26      | 50 Edegern                          |                          | 0                       |
| Devis                     | Trier par: Date de création | ·                              |                                     |                          | par nom de client Q     |
| Factures et Prises de RDV | novembre 2018               | Titre du devis *<br>Devis      | Devise<br>EUR                       | 2 Palements → €135 Regié | Payé, Annulé, Archivé * |
| Palements perçus          | Koen Versch                 | ueren                          | 57100                               | 75€<br>Cont la : 15 mm   |                         |
| Documents                 | © Joelle                    | 0000001                        | Numéro de commande (facultatif)     | GENERAL PROCESSION       | Tout *                  |
| Campagnes                 | Dieter Vetko                | alf Dete du devis              | Date discheance                     | 60 €                     | CURRENT OF TO POTON     |
| S Présence en ligne       | @ Vincent                   | 15/11/2018                     | 15/12/2018                          | Cheelle: 12 nov          |                         |
| i Paramètres              |                             | Produits                       |                                     |                          |                         |
|                           |                             | Veuillez sélectionner un a     | Quertité*<br>TI                     | •                        |                         |
|                           |                             | Conditions générales           | s et notes                          |                          |                         |
| Guide de démarrage        |                             |                                | ANNULER ENREGISTRER LE BROUILLON ET | WOYER                    |                         |

Émettre une facture : Émettre une facture basée sur l'estimation sélectionnée.

#### Créer une nouvelle facture

Sur la page Paiements, cliquez sur **Nouveau (+)** > **Facture**. Recherchez et sélectionnez un client dans votre liste ou créez un nouveau client. Complétez les détails de la facture et ajoutez autant de produits/services que vous le souhait ajoutez des taxes ou des remises. Vous pouvez activer l'option permettant à vos clients de payer en ligne grâce à une carte de crédit ou PayPal . Votre client recevra la facture par e-mail.

| de      | eskø                                           |                     |                                                    | Facture                                                                                                    |                                                                               |       | Chercher                         | Q 👔 Coiffure Thib          | NAUR ~ |
|---------|------------------------------------------------|---------------------|----------------------------------------------------|----------------------------------------------------------------------------------------------------|-------------------------------------------------------------------------------|-------|----------------------------------|----------------------------|--------|
| 8       | Affichage de Vincent 🛪                         | Palements           | Gestion des codes promo                            | 7 / 100<br>Numéro de facture *<br>0000001                                                                                                    | 0<br>Numero de commande (facultatif)                                          |       |                                  | G                          | 0      |
|         |                                                |                     |                                                    | Date d'émission                                                                                                    | Date d'échéence                                                               |       | z de palement                    |                            |        |
| 0<br>02 |                                                | tous Les i<br>135 € |                                                    | 15/11/2018                                                                                                    | 15/11/2018                                                                    |       | • 💿                              | FILTRER LES PAIEMENTS      |        |
| Q       |                                                | Trier par: D        | ate de création *                                  | Produits                                                                                                    | Quantité *                                                                    |       | ÷                                | par nom de client          | Q      |
|         | Factures et Prises de RDV<br>Palements perçus  | novembri            | e 2018<br>Koen Verschueren                         | Veuillez sélectionner un article                                                                                                    | ~ 1 Ajouter                                                                   |       | 2 Palements - €135 Regié<br>75 € | Payé, Annulé, Archivé      | *      |
|         |                                                | 8                   | Palement pour Coupe Homm<br>Stolle                 | Conditions générales et notes                                                                                                    |                                                                               |       |                                  | Source de palement<br>Tout |        |
| 0<br>\$ | Campagnes<br>Présence en ligne 🕑<br>Paramètres | ØV                  | Dieter Verkulf<br>Paemer pour Brushing<br>@ Incere | Messages supplementaire au client<br>Condors geneare @<br>Payment of invoites due on due date<br>Interest charges.<br>Permettre au client de payer en ligne<br>Aucun moyen de paiement n'a été précisé. <u>Cliquez</u> | L or may be subject to late payment fees o<br><u> u</u> en <u>ajouter un.</u> |       | 60 C<br>Crée le : 12 mor         | SUPPRIMER SELECTION        |        |
| Guide   | de démarrage 80%                               |                     |                                                    | AN                                                                                                    | NULER ENREGISTRER LE BROUILLON EN                                             | VOYER |                                  |                            |        |

#### Gérer les paiements

Cliquez sur un élément de paiement sur votre liste.

Si le paiement a été effectué hors ligne, vous pouvez cliquer sur **Enregistrer un paiement** et enregistrer ces informations. Si nécessaire, vous pouvez également annuler, modifier ou archiver. Cliquez sur **Afficher la conversation** pour envoyer un message au client concernant le paiement spécifique.

#### Enregistrer un paiement

Vous pouvez facilement suivre l'ensemble de vos revenus en ajoutant des paiements effectués hors ligne.

Pour enregistrer un paiement ne figurant pas sur la page Paiements, cliquez sur Nouveau (+) > Enregistrer un paiement.

Recherchez et trouvez un client dans votre liste ou créez-en un nouveau. Introduisez les détails du paiement, y compris le prix et la manière dont le paiement a été effectué - en espèces, par chèque ou de toute autre manière.

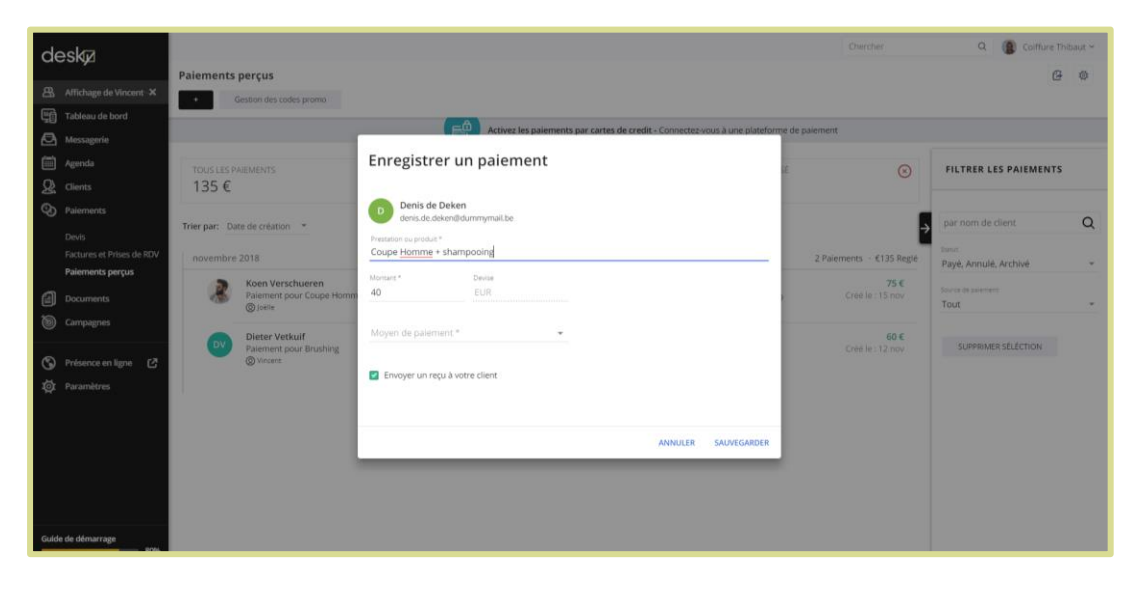

## 

La page Documents répertorie tous les documents que vous avez partagés ou que vos clients ont partagés avec vous.

Dans le panneau à droite, vous pouvez télécharger des documents à partager avec vos clients, comme une bibliothèque de documents. Vous pouvez également joindre un fichier à un client spécifique pour une révision interne.

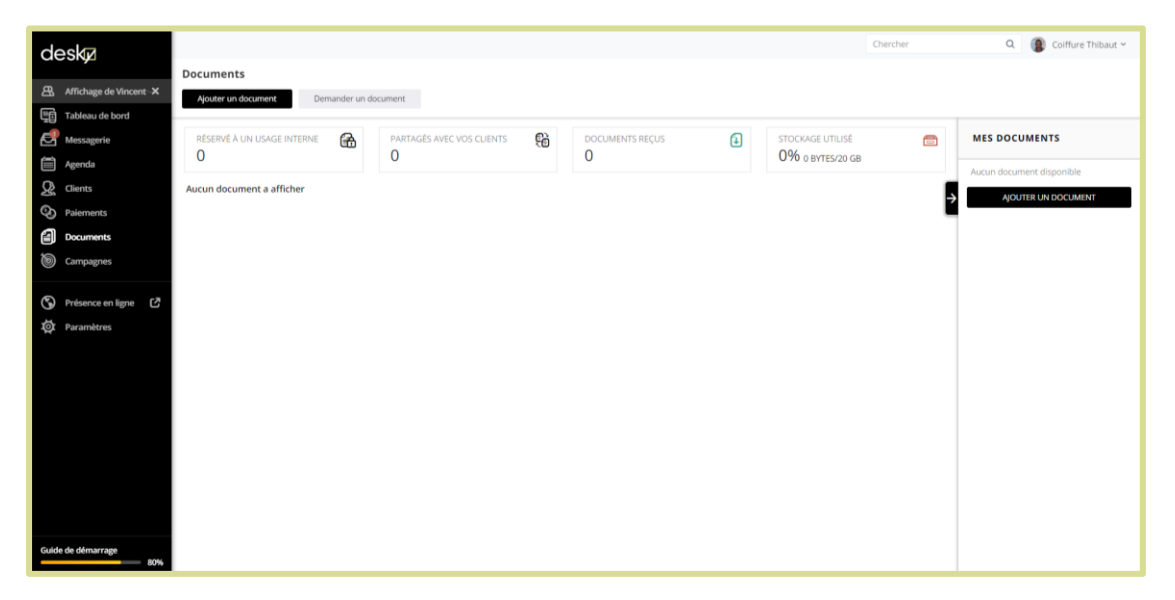

#### Ajouter un document

<sup>1</sup> Pour partager un document avec un ou plusieurs clients, cliquez sur **Ajouter un document**.

Sélectionnez un ou plusieurs clients de votre liste ou créez un nouveau client. Cliquez sur **Continuer**.

<sup>2</sup> Choisissez dans **Utiliser un fichier existant** et sélectionnez le fichier souhaité.

<sup>3</sup> Ou choisissez **En** t**élécharger un Nouveau** et parcourez les dossiers de votre ordinateur.

4 Sous **Options de partage**, sélectionnez **Ouvert au client**. Complétez votre message aux clients. Cliquez sur **Ajouter**.

|                                                                                 | Ajouter un document                                                                  | Chercher    | Q. 👔 Colffure Thibaut ~ |
|---------------------------------------------------------------------------------|--------------------------------------------------------------------------------------|-------------|-------------------------|
| Affichage de Vincent - ×     pouter un document     Demander un     Demander un | Vincent (vincent.thibaut1975@gmail.com)                                              | - •         |                         |
| Messagerie RESERVÉ A UN USAGE INTERNE 🚱                                         | 2 extionnez un document 3<br>Utiliser un Fichier existant En télécharger un nouveau  | AGE UTILISÉ | MES DOCUMENTS           |
| Clients     Aucun document à afficher     Poiements                             |                                                                                      |             | AJOUTER UN DOCUMENT     |
| Campagnes                                                                       | CUQUEZ ICI POUR CHOISIR UN FICHER OU GUSSEZ UN DOCUMENT                              |             |                         |
| Présence en ligne                                                               | Ajouter à 'Mes documents'                                                            |             |                         |
|                                                                                 | Objet du document (facultatif)<br>Description du document (facultatif)               |             |                         |
| 4                                                                               | Options de partage )<br>Ouvert au client    Réservé exclusivement à un usage interne |             |                         |
|                                                                                 | Partagez ce document via un lien envoyé à votre client                               |             |                         |
|                                                                                 | Ajouter un message à l'attention de votre client                                     | -           |                         |
| Guide de démarrage                                                              | ANNULER AU                                                                           | OUTER       |                         |

#### Ajouter un document pour usage interne

Pour ajouter un document à une carte client pour votre usage interne et celui de vos collaborateurs et l'enregistrer, cliquez sur **Réservé exclusivement à un usage interne** sous **Options de partage** 1

| deskø                                        |                                           |                                                                                                    | Chercher                       | Q. 👔 Colffure Thibaut ~ |  |
|----------------------------------------------|-------------------------------------------|----------------------------------------------------------------------------------------------------|--------------------------------|-------------------------|--|
| Affichage de Vincent 🗙                       | Documents Ajouter un document Demander un | Ajouter un document                                                                                |                                |                         |  |
| Tableau de bord  Messagerie  Agenda  Clients | RESERVE A UN USAGE INTERNE C              | Dieter Verkulf<br>dieter verkulfbdummymalitike<br>De*<br>Vincent (vincent.thibaut1975@gmail.com) * | AGE UTILISÉ 💼<br>D BYTES/20 GB | MES DOCUMENTS           |  |
| Paiements Documents Campagnes                |                                           | Sélectionnez un document                                                                           | ÷                              | AJOUTER UN DOCUMENT     |  |
| ③ Présence en ligne び<br>◎ Paramètres        |                                           | CLIQUEZ ICI POUR CHOISIR UN ROHER OU SUSSEZ UN DOCUMENT                                            |                                |                         |  |
|                                              |                                           | Aputer à 'Mes documents'      Objet du document (facultatif)                                       |                                |                         |  |
|                                              |                                           | Description du document (facultatil) Options de partage  O Ouvert au client:                       |                                |                         |  |
| Guide de démarrage 80%                       |                                           | ANNULER AJOUTER                                                                                    |                                |                         |  |

#### Demander un document

Envoyez un e-mail à votre client et invitez-le à vous envoyer un fichier. Cliquez sur Demander un document 1. Recherchez et sélectionnez un ou plusieurs clients dans votre liste ou créez-en un nouveau. Cliquez sur **Continuer**. Complétez les informations de l'e-mail et cliquez sur **Envoyer** 2.

| Affichage de Vincent X | Documents Alorer up document Demander up d | 1                                                                                  |             |                                                                    |
|------------------------|--------------------------------------------|------------------------------------------------------------------------------------|-------------|--------------------------------------------------------------------|
| 1-171 Tableau de Poerd |                                            |                                                                                    |             |                                                                    |
| Messagerie             | RESERVE A UN USAGE INTERNE                 | Envoyer une invitation par mail<br>Denis de Deken<br>denis de deken@durrenymail.be | AGE UTILISE | MES DOCUMENTS<br>Aucun document disponible<br>AjOUTER UN DOCUMENT: |
| Documents              |                                            | Infosmall Dis* Vincent, (vincent, thibaut1975@gmail.com) * Objet *                 |             |                                                                    |
| 🔇 Présence en ligne 🕻  |                                            | Vous pouvez désormais partager vos documents avec nous en ligne (sécurisé) !       |             |                                                                    |
| folda én ékonoma       |                                            | RETOUR ENVOYE                                                                      |             |                                                                    |

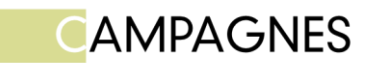

Les campagnes sont un outil efficace pour promouvoir les services que vous offrez, en générant plus de chiffre d'affaires et de revenus pour les clients. Vous pouvez utiliser des campagnes pour cibler des clients existants ou de nouveaux prospects, en les invitant à prendre un rendez-vous, s'inscrire à un cours, effectuer un paiement, etc. Les campagnes visent essentiellement à amener les clients à interagir avec votre entreprise. C'est pourquoi elles sont construites autour d'un appel à l'action spécifique (réservation / calendrier / paiement, etc.).

La création et l'envoi d'une campagne sont simples et rapides, et vous pouvez même le faire lorsque vous êtes en déplacement depuis votre appareil mobile. Vous pourrez également suivre les résultats de la campagne en temps réel, y compris les statistiques de diffusion et les actions du client. Aucune compétence en design n'est nécessaire - vous pouvez facilement créer et envoyer des e-mails pertinents et adaptés à tous les écrans (ordinateurs et mobiles) qui vont augmenter l'engagement de vos clients et augmenter vos revenus.

#### Créer une nouvelle campagne

1 Dans le panneau à gauche, cliquez sur **Campagnes > Nouvelle campagne**. Introduisez le nom de la campagne.

<sup>2</sup> Sélectionnez l'appel à l'action que vous souhaitez promouvoir.

<sup>3</sup> Cliquez sur **Créer**.

| deskø                                                                                                    |                                                                            |                                                                                                    | Chercher              | Q. 👔 Colffure Thibaut ~ |
|----------------------------------------------------------------------------------------------------|----------------------------------------------------------------------------|----------------------------------------------------------------------------------------------------|-----------------------|-------------------------|
| Affichage de Vincent X     Tableau de bord     Messagerie     Agenda                                                                       | Compagnes 1<br>Nouvelle compagne<br>CEPTIONNELLE Fêtes c<br>SU<br>UL 05/01 | Nouvelle campagne<br>Créez une campagne et envoyez-la par texto (SMS) ou mail<br>Nom de la campagne         |                       |                         |
| Clients     Idents     Courrents     Courrents     Courrents     Courrents     Courrents     Courrents     Courrents     Hatorique d'envol | Es FÊTES!                                                                  | 0/250 Inviter vos clients à:     2     S SE RENDRE SUR VOTRE PORTAIL CLIENT     PRENDRE RDV     VOUS RÉGLER | NTISTIQUES ENVIOYER : |                         |
| 🔇 Présence en ligne 🧷                                                                                                    |                                                                            | A défaut d'utiliser l'une des options ci-dessus, en voici d'autres : Choiser l'action:  ANNOLER CREER       | 3                     |                         |
| Guide de démarrage                                                                                                    |                                                                            |                                                                                                    |                       |                         |

#### Template d'e-mail

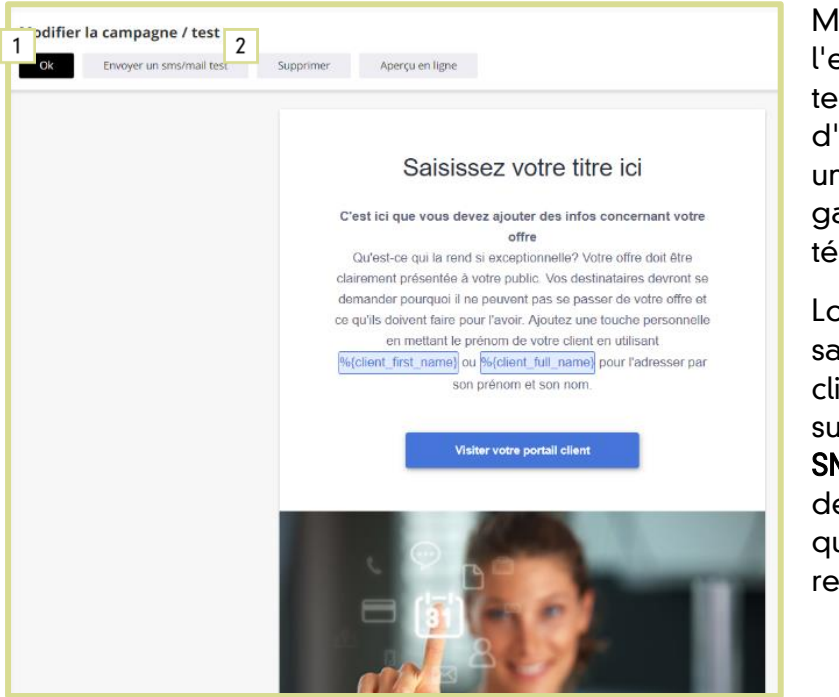

Modifiez le titre de l'e-mail, le contenu, le texte du bouton d'action et choisissez une image dans la galerie ou téléchargez la vôtre.

Lorsque vous êtes satisfait du résultat, cliquez sur OK 1 ou sur Envoyer un SMS/mail test 2 afin de vous envoyer ce que votre client recevrait.

#### Envoyer

| D-C   | test                               |           |   |
|-------|------------------------------------|-----------|---|
|       | Créé le jeu 15 novembre à 16.06    |           | ( |
| 3 - C | Cette campagne n'a pas été envoyée |           | 9 |
|       | MODIFIER                           | envoyer 1 |   |

Pour envoyer la campagne, cliquez sur le bouton **Envoyer** 1

| Envoyé                                                                                                    |
|----------------------------------------------------------------------------------------------------|
| Choisissez un moyen de communication                                                                                                    |
| MAIL TEXTO (SMS)                                                                                                    |
| Objet du mail *                                                                                                    |
| Saisissez votre titre ici                                                                                                    |
| joutez une touche personnelle en utilisant les parametres permettant d'afficher le prénom %<br>client_first_name} ou le nom complet de votre client %(client_full_name). |
|                                                                                                    |
|                                                                                                    |
| PLUS TARD CONTINUER                                                                                                    |

Choisissez entre les options e-mail ou SMS et modifiez le titre de la campagne si nécessaire. Pour l'option SMS, vous pouvez personnaliser le message du SMS lui-même. Cliquez sur **Continuer** .1

| Sélectionnez les destinataires du message<br>pror |             |
|---------------------------------------------------|-------------|
| Q Par tags ercher par nom de tag                  | +           |
| Tous les clients (3)                              |             |
| Barbe (2)                                         |             |
| calvitie (1)                                      |             |
| foncé (1)                                         |             |
|                                                   |             |
|                                                   |             |
| ANNULE                                            | R CONTINUER |

Sélectionnez les destinataires - vous pouvez rechercher et sélectionner des clients spécifiques, filtrer par mots-clés spécifiques ou sélectionner tous les clients. Puis cliquez sur **Continuer**. 1

| Prêt ?<br>Choix de l'envoi                                                                                                    | Passez en revue le<br>résumé et cliquez sur<br><b>Envover</b> 1 Votre |
|----------------------------------------------------------------------------------------------------|-----------------------------------------------------------------------|
| Envoi immédiat      Envoi différé                                                                                             | campagne sera                                                         |
| Summary<br>Votre campagne "test" est sur le point d'être envoyé à:                                                            | envoyee a vos clients.                                                |
| 2 Mail<br>Objet: Saisissez votre titre ici                                                                                    |                                                                       |
| 1 Ne sera pas livré         1 mail bloqués                                                                                    |                                                                       |
| Avant d'envoyer votre campagne promo, veuillez vous assurer que celle ci soit conforme à notre<br><u>politique anti-spam.</u> |                                                                       |
| ANNULER ENVOYER                                                                                                    | ]                                                                     |

#### Statistiques

| U 05/01  | Fêtes de fin d'année 2018<br>Envoyé le ven 09 novembre à 11:28 |                |         |             |             |              |            |
|----------|----------------------------------------------------------------|----------------|---------|-------------|-------------|--------------|------------|
| S FÊTES! | IVOYÉ                                                          | distribué<br>1 | vu<br>1 | clique<br>1 | engagé<br>1 | BOUNCED<br>O | ENWOYE 2 : |

Après avoir envoyé la campagne, vous pouvez afficher les statistiques.

Cliquez sur **'Statistiques'** 1 où apparaissent différentes catégories de statistiques – Délivré, Consulté, Cliqué, Engagé – pour les clients qui vous ont contacté à partir de la campagne. Chaque catégorie indique la liste des clients liée.

Si vous souhaitez envoyer à nouveau la campagne ou l'envoyer à d'autres clients, cliquez sur **Envoyer** 2.